## Android端末で音声ファイルをダウンロード -

『保育英語の練習帳』の音声ファイル(MP3形式)はAndroid端末で直接 ダウンロードして聞くことができます。音声ファイルはzip形式で圧縮され ているので、あらかじめ解凍できるアプリをインストールしておきましょ う。ここでは、「AndroZip」という無料アプリを使用します。なお、 Android端末はAndroid5.1 (Lollipop)を例に解説します。

- ③「Google Playストア」から「AndroZip」を検索して、インストールしておきます。同じような名前のアプリがたくさんありますが、検索結果の上位に表示される「ファイルマネージャーAndroZip」です。
- Chrome」を起動して、検索ウインドウに次のダウンロードページの URLをキーボードから入力します。

http://houbun.com/appendix/193

\*萌文書林ホームページからはダウンロードページにアクセスできません。上記 URLを直接入力してください。

③ダウンロードしたいファイルのリンクをクリックします。ダウンロード するアプリの選択画面が表示されたら「Chrome」をタップして「1回 のみ」をタップします。

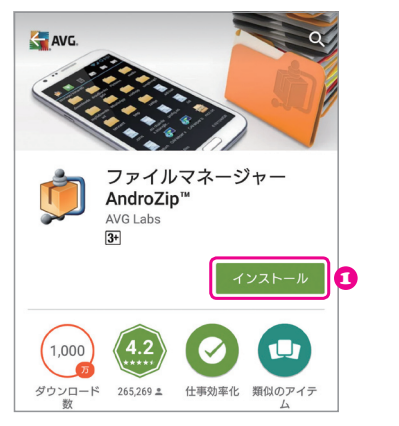

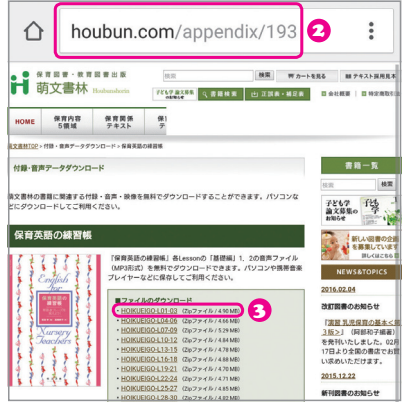

<sup>|</sup> 音声データのダウンロード方法 |

④ダウンロードが完了したら、先にインストールした「AndroZip」アイコンをタップして開きます。初回はアプリのバージョンを示す画面が表示されるので、「続けて下さい」をタップしましょう。この画面から「Download」を見つけてタップします。画面になにも表示されない場合は、画面上部の をタップしてさらに をタップします。

⑤「Download」フォルダーの中が表示され、さきほどダウンロードした zipファイルが保存されているのがわかります。このファイルを長押しし ます。

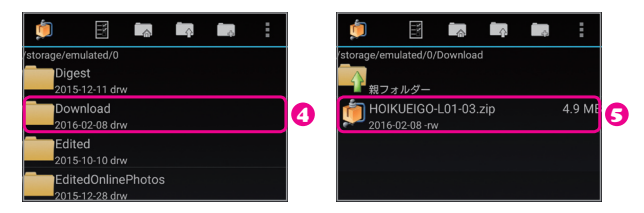

- ○「アクションを選択してください」という画面が表示されるので、「ファ イルをここに展開して下さい」をタップします。
- ⑦zipファイルが解凍されて、zipファイルと同じ名前のフォルダーが表示 されます。このフォルダーをタップします。
- ③フォルダーの中に音声ファイルが確認できます。これをタップすると、 再生するアプリの選択画面が表示されるので、任意のアプリを選択すれ ば再生が始まります。

なお、音声ファイルは、通常の音楽ファイルと同様、「ミュージック」 アプリで再生できます。「ミュージック」アプリで音声ファイルが表示 されない場合は、端末を再起動してください。これで表示や再生ができ るようになります。

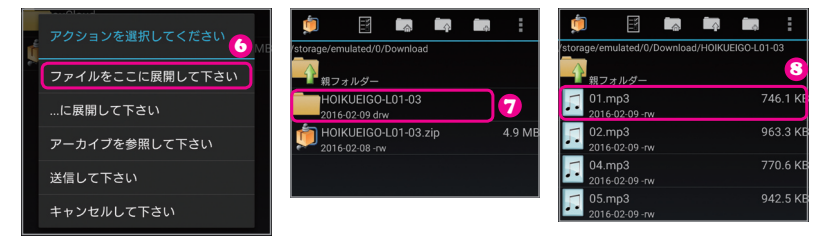

| 音声データのダウンロード方法 |